# **OS WINDOWS**

## **Controllo Requisiti**

Verifica opzione Client di Stampa Internet.

• Windows 7: Start → Pannello di Controllo → Programmi

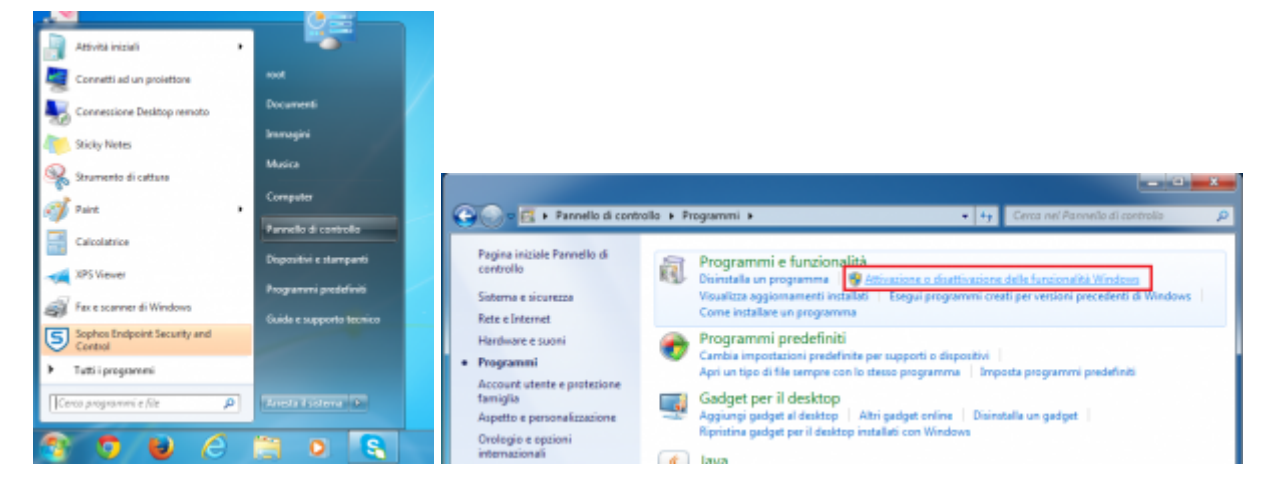

• Windows 8: *Menù ricerca* → *Funzionalità* 

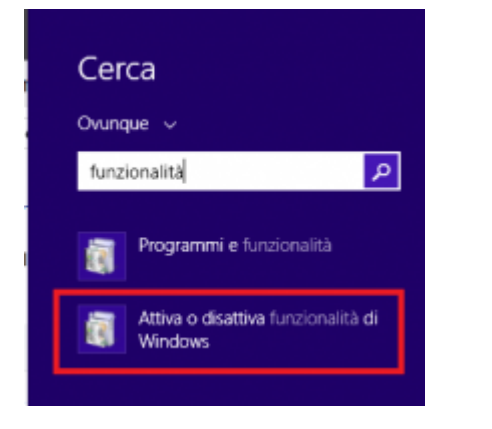

selezionare **Attivazione o disattivazione delle funzionalità di Windows** e Installare la funzionalità **Client di Stampa Internet** 

Last update: 2014/11/18 16:22

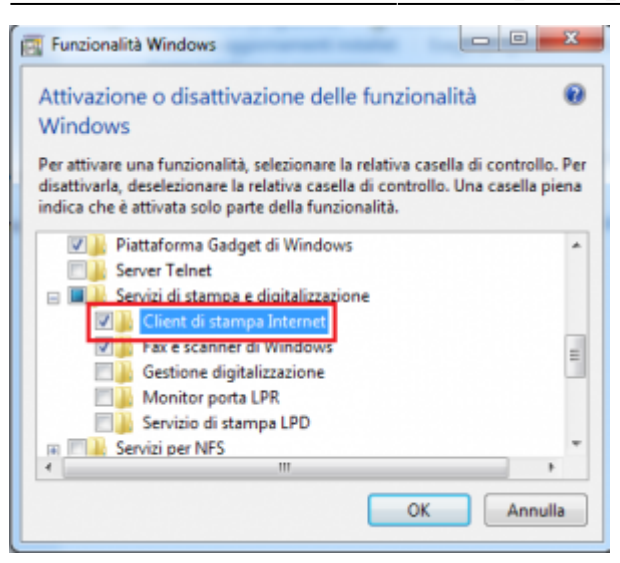

## **Connessioni Stampanti**

Con **Internet Explorer** (e solo con Internet Explorer) collegarsi al seguente: https://rov-services.unitn.it/printers/

una volta immesse le **credenziali UNITN**, complete di **@unitn.it**, spuntare **Memorizza Password**. Sarà poi mostrata la lista delle stampanti disponibili a Rovereto.

| Shttps://rov-services.unitn.it/printers             Shttps://rov-services.unitn.it/printers             Val sa Google più velocemente. Aggiorna il tao motore di ricerca predefinito.     Citi attesa dirov-services     * | Constantiation of the second second sec | senses and have a sense of the sense of the sense of               | Konst Market Basis Statestablish PCL     Kala Shark Salawalahan PCL     Kala Shark Salawalahan PCL     Kala Shark Salawalahan     Lumata Namani Garaga Salawalahan     Lumata Namani Garaga Salawalahan     Halamana Namani Salawalahan     Halamana Namani Salawalahan     Halamana Namani Salawalahan     Halamana Namani Salawalahan | Conversion Colors on multicle frameworks     Descriptions on multicle frameworks     Descriptions on multiple frameworks     Descriptions on multiple frameworks     Descriptions on multiple frameworks     Descriptions     Descriptions |
|----------------------------------------------------------------------------------------------------|----------------------------------------------------------------------------------------------------|----------------------------------------------------------------------------------------------------|----------------------------------------------------------------------------------------------------|----------------------------------------------------------------------------------------------------|
| Sicurezza di Windows<br>È in conseitione a sov-services.unita.it.                                                                                                    |                                                                                                    | 1 Main Tari and Ang Ing Sang Katan. Nan Bar Yang<br>Sang Katang Katang Katang Katang Katang Katang Katang Katang<br>Katang Katang Katang<br>Katang Katang Kat<br>Katang Katang Katang Katang Katang Katang Katang Katang Katang Katang Katang Katang Katang Katang Katang Katang Katang Katang Katang Katang Katang Katang Katang Katang Katang Katang Katang Katang Katang Katang Katang Katang Katang Kata |                                                                                                    |                                                                                                    |

Le stampanti hanno tutte un nome "parlante" che compare anche sull'etichetta presente su di esse, del tipo **PI\_p0\_Portineria\_Colore** dove:

- **PI** (o PF) = Palazzo Istruzione (o Palazzo Fedrigotti)
- **p0** = Piano Zero
- Portineria = Luogo identificativo dove risiede la stampante
- Colore = Tipo di stampante (a Colori o Bianco/Nero)

Una volta cliccato sul nome della stampante che si vuole installare (es: PF\_CC\_p2\_PresidioICT\_Colore), il menù che compare sulla sinistra dovrebbe far visualizzare una voce **Connect** 

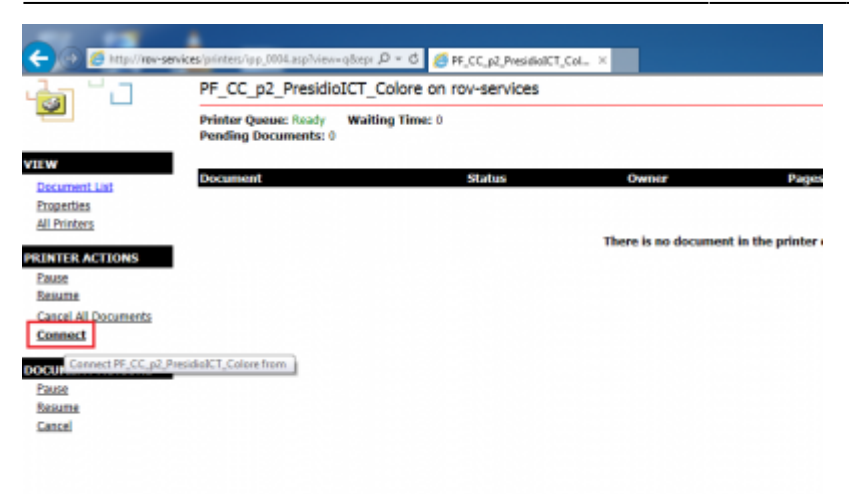

Cliccando su **Connect** si procede con l'installazione, è probabile (dipende dalla configurazione del browser) che vengano richieste nuovamente le **credenziali di accesso UNITN**, indicarle sempre complete di **@unitn.it**.

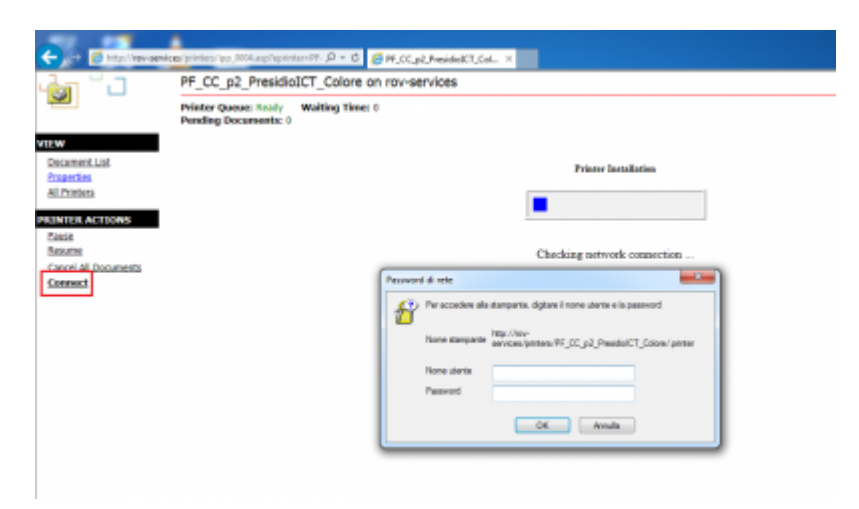

Successivamente (dipende dalla configurazione di Internet Explorer) può comparire a video un messaggio che richiede l'autorizzazione all'installazione di un plug-in necessario per l'abilitazione alla connessione verso la stampante scelta. Consentirne l'installazione cliccando sul tasto **Consenti** 

| Printer Queue: Ready Waiting Time: 0<br>Pending Documents: 0 |                                                                                                    |
|--------------------------------------------------------------|----------------------------------------------------------------------------------------------------|
|                                                              | Printer Installation                                                                                                    |
|                                                              |                                                                                                    |
|                                                              | Scantza di Internet Esplorer                                                                                                    |
|                                                              | Un sito Web sta tentando di aprire contenuto Web<br>utilizzando questo programma                                                                                                    |
|                                                              | Questo programma ren'à aperta al d'Apri della modalità protetta. La <u>modalità</u><br><u>primetta di Sistemet l'implane facilita la pratezione dei computer. Se nan si<br/>presidera eliterdelle questo sito llicti, non aprire il programma.</u> |
|                                                              | Nome: Support even for Internet Printing     Adam: History Windows                                                                                                    |
|                                                              | 🗌 Nen goshare pû queste arvise per questa programma                                                                                                    |
|                                                              | Generat Han consentine                                                                                                    |

Una volta fatto, la stampante risulterà installata sul pc e sarà sempre pronta all'utilizzo una volta connessi alla rete.

## **Risoluzione Anomalie:**

### Il Browser non mi fa vedere il tasto Connect

 <u>SOLUZIONE</u>: Controllare in primo luogo che si stia utilizzando **Internet Explorer** e non altri Browser. Se si, allora il problema è nella visualizzazione del browser, che deve essere impostata mediante l'opzione *Impostazioni Visualizzazione Compatibilità* dal menù *Strumenti*. In tale opzione occorre aggiungere il dominio **unitn.it** alla lista, lasciando le opzioni spuntate come in figura e aggiornando poi la pagina web.

| (-) O https://rov-services.                                | unitn.it/printers                                                                                                    | ,O = C 🏉 P1_p0,                        | Portineria_Colore on ×            |         |
|------------------------------------------------------------|----------------------------------------------------------------------------------------------------|----------------------------------------|-----------------------------------|---------|
| Eile Modifica Visualizza Preferiti                         | Strumenti 2                                                                                                    |                                        |                                   |         |
| Pri                                                        | Elimina cronologia espl<br>InPrivate Browsing<br>Attiva Protezione da mo                                                                      | orazioni<br>onitoraggio                | CTRL+MAIUSC+CANC<br>CTRL+MAIUSC+P | F       |
| Document List Doc<br>Properties<br>All Printers            | Risolvi problemi di cone<br>Riapri l'ultima sessione<br>Aggiungi il sito al menu<br>Visualizza doveload                                       | tessione<br>di esplorazione<br>I Start | CTRI+1                            | Owne    |
| PRINTER ACTIONS<br>Pause<br>Resume<br>Cancel All Documents | Biocco popup<br>Filtro SmartScreen<br>Gestione componenti a                                                                                   | ggiuntivi                              |                                   | e is ii |
| DOCUMENT ACTIONS                                           | ampostazioni Visualizzaz                                                                                                    | cone Compatibilita                     |                                   |         |
| Pause<br>Resume<br>Cancel                                  | Sottoscrizione al feed<br>Individuazione feed<br>Windows Update                                                                               |                                        |                                   |         |
|                                                            | Dashboard prestazioni                                                                                                    |                                        | CTRL+MAJUSC+U                     |         |
| Modifica impostazio                                        | ni Visualizzazione Compatib<br>azione Compatibilità:<br>Visualizzazione Compatibilit<br>tà Microsoft<br>leggere l' <u>Informativa sulla p</u> | Aggiungi<br>Rimuovi<br>à               |                                   |         |
|                                                            |                                                                                                    | Chiudi                                 |                                   |         |

#### L'installazione fallisce con messaggio Access is Denied

 <u>SOLUZIONE</u>: Il problema è nei permessi dell'utente specifico che non risultano abilitati alla stampa. In tal caso è necessario contattare il Servizio Utenti ICT di Rovereto mediante Ticket OTRS http://servicedesk.unitn.it/ oppure mediante mail all'indirizzo : mailto:icts.polorovereto@unitn.it indicando il problema e la richiesta di attivazione del proprio utente alla stampa.

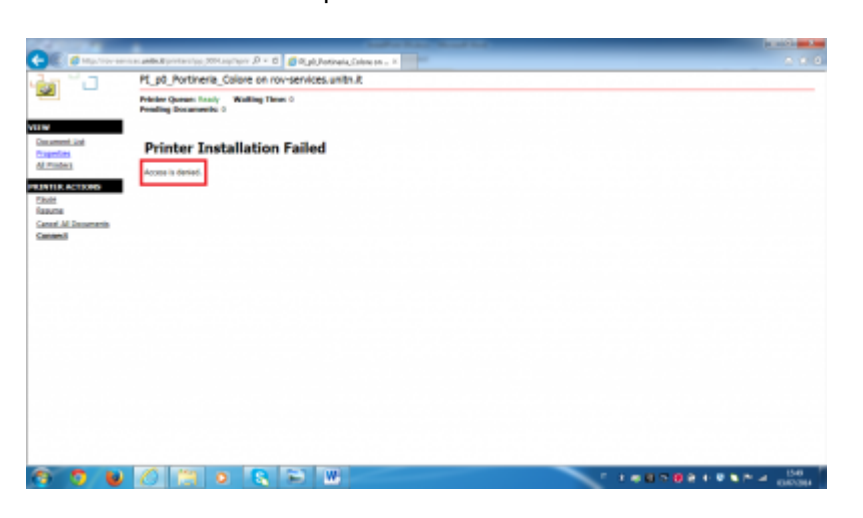

#### L'installazione fallisce con messaggio: General Error Accours

 <u>SOLUZIONE</u>: Accade perché Internet Explorer ha salvata qualche impostazione, data dall'Utente, che va in conflitto con la procedura.

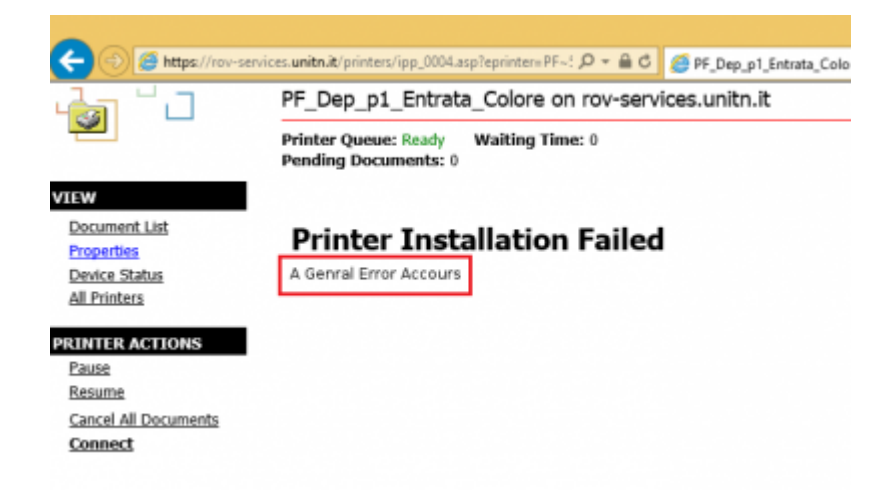

E' sufficiente un Reset delle impostazioni di Default di Internet Explorer.

Dal menù Strumenti → Opzioni Internet, scheda Avanzate → pulsante Reimposta

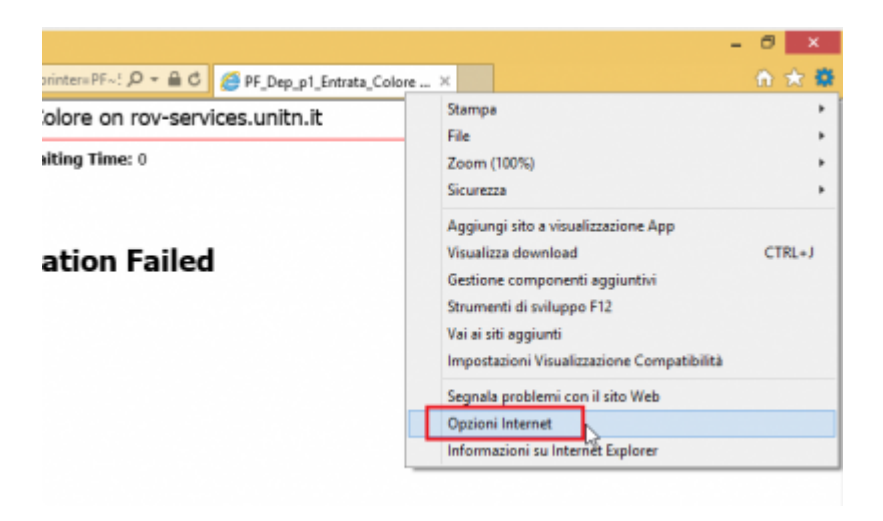

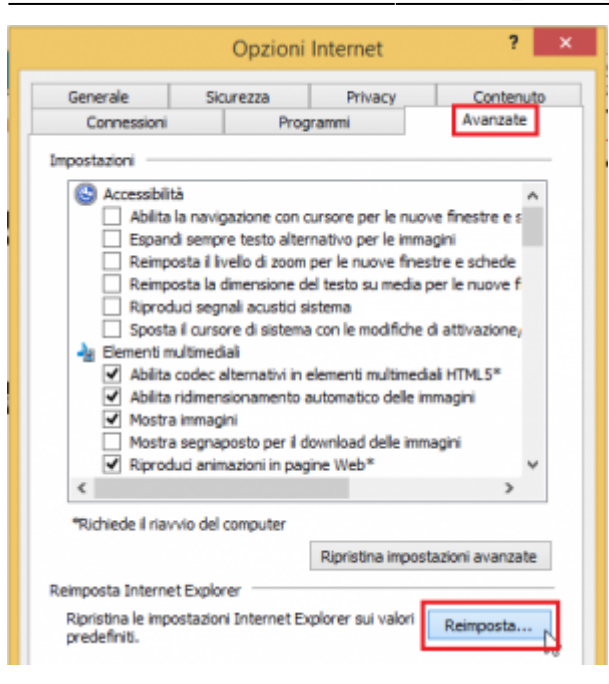

A questo punto si spunta la voce *Elimina impostazioni personali* e si clicca nuovamente su *Reimsposta* 

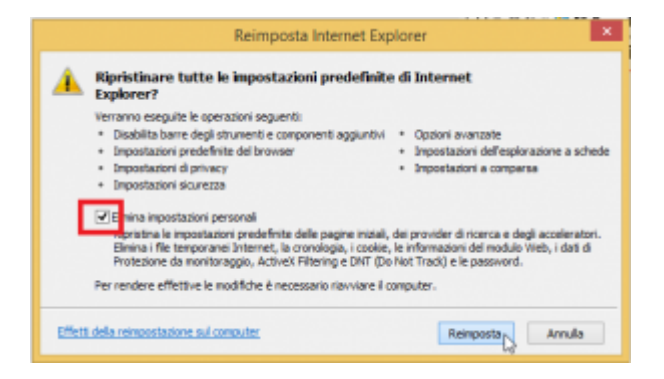

A procedura terminata **rilanciare Internet Explorer** mantenendo le impostazioni iniziali di **Default** e rieseguire la procedura di installazione Stampanti.

#### Il Browser non chiede l'autenticazione

• <u>SOLUZIONE</u>: Accade perché il pc **ha memorizzato le credenziali**, per risolvere occorre cancellare la cache.

Andare in **Pannello di Controllo**  $\rightarrow$  **Account utente e protezione famiglia**  $\rightarrow$  sulla schermata successiva  $\rightarrow$  voce **Account Utente** 

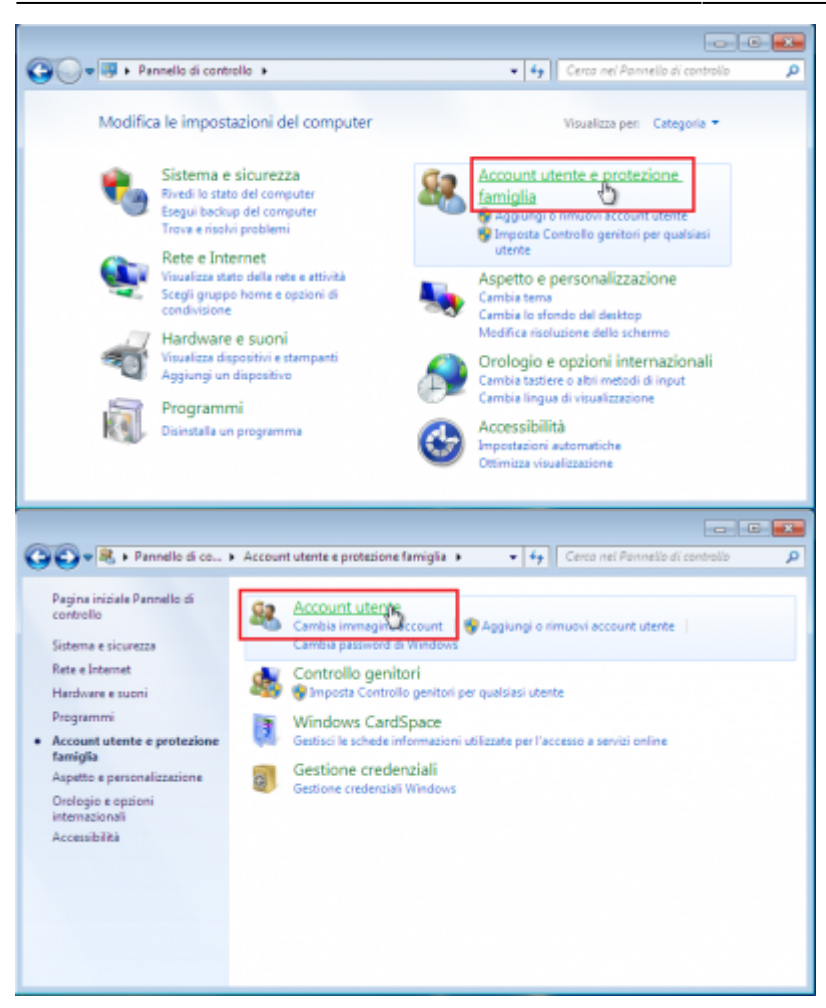

Nel menù di sinistra troviamo e clicchiamo sulla voce **Gestione delle Credenziali** che ci porta in una finestra dove possiamo vedere le credenziali riferite a **rov-services.unitn.it** memorizzate → basta **eliminarle**.

| 🔵 🛡 📓 🛩 Account utente                   | e protezione fam ) Gestione credenziali 🔹 👻 🛟 🗌 Ce                                         | rca nel Pannello di controllo                    |
|------------------------------------------|--------------------------------------------------------------------------------------------|--------------------------------------------------|
| Pagina iniziale Pannello di<br>controllo | Insieme di credenziali<br>Vindows<br>Percoro predefinito<br>dell'insieme di<br>credenziali |                                                  |
|                                          | Esegui backup dell'insieme di credenziali Ripristina insie<br>Credenziali Windows          | me di credenziali<br>Acqiunci credenziali Window |
|                                          | rov-services.unitn.it                                                                      | Ultima modifica: Oggi 🙆                          |
|                                          | Indirizzo Internet o di reter rov-services unitn.it                                        |                                                  |
|                                          | Nome utente: moreno.nardelli@unitn.it                                                      |                                                  |
|                                          | Passwordt                                                                                  |                                                  |
|                                          | Modifica Rimuovi dall'insieme di credenziali                                               |                                                  |
|                                          |                                                                                            |                                                  |
| Vedere anche                             | Credenziali basate su certificato Agg                                                      | iungi credenziali basate su certificato          |

#### Ho cambiato la password di Ateneo e le stampanti non funzionano

 <u>SOLUZIONE</u>: Accade perché la password è diversa da quella usata per l'installazione delle stampanti, per risolvere è sufficiente ricollegarsi al link: https://rov-services.unitn.it/printers inserendo le nuove credenziali al momento della richiesta di Username e Password ricordando di spuntare la voce *Memorizza Credenziali*; riavviare la macchina per completare la procedura.

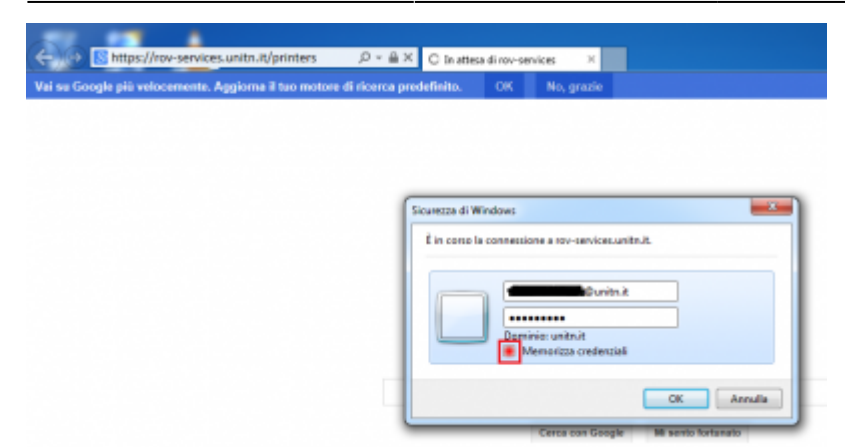

Se per qualche motivo, le credenziali **non vengono richieste**, allora procedere con la risoluzione descritta nel punto **II Browser non chiede l'autenticazione** di questa guida e poi ripete la procedura appena descritta.

| From:<br>https://wiki.unitn.it/ - <b>Wiki UniTn</b>                                 |   |
|-------------------------------------------------------------------------------------|---|
| Permanent link:<br>https://wiki.unitn.it/pub:stampa_rovereto_windows?rev=1416327746 | × |
| Last update: 2014/11/18 16:22                                                       |   |